## ИНСТРУКЦИЯ

по получению государственных услуг, предоставляемых министерством строительства Кировской области, посредством портала государственных услуг Кировской области http://lk.gosuslugi43.ru

Шаг 1. Войдите на интернет-портал государственных услуг под своими учетными данными

| < > C III eiu gesudigirul dipitogin                                                                                                    | V ¥ 3     |
|----------------------------------------------------------------------------------------------------|-----------|
| ГОСУСЛУГИ<br>Доступ к сервисам<br>алектронного правительства                                                                                                    |           |
| Вход                                                                                                    |           |
| Мобильный телефон или почта                                                                                                    |           |
| Пароль                                                                                                    |           |
| ВойтиЧукой компьютер Восстановить пароль                                                                                                    |           |
| Зарегистрируйтесь для полного доступа к сереисам<br>Вход с помощью: СНИЛС Электронных средств                                                                       |           |
|                                                                                                    |           |
| Официальный интернет-портал<br>посударственных услуг, 2016 с Русский ∨ 8 800 100-70-10 <u>support/02055/sliej.ru</u><br>+7 499 550-18-39 <u>Форма обратной свем</u> | Processon |

Шаг 2. Перейдите на вкладку «Электронные услуги»

|                                                                                                    | < > C 🔐 🔒 lk.gosuslugi43.ru/claims |                                                                                                    |                                                                                  | $\heartsuit$ | ₹ @ |
|----------------------------------------------------------------------------------------------------|------------------------------------|----------------------------------------------------------------------------------------------------|----------------------------------------------------------------------------------|--------------|-----|
|                                                                                                    | госу                               | СЛУГИ Мои запросы Электронные услуги Запись на прием Услуги М                                                             | ФЦ-                                                                              |              |     |
|                                                                                                    | Мои з                              | апросы                                                                                                    |                                                                                  |              |     |
| No       Source       Source       Teruption         1       100200       1024000       Bage Praduct Contrained Meetinemotic Value TLA, Jacotoonseemotic Min angelenine (Contrained Meetinemotic Value TLA, Jacotoonseemotic Mina Teppering)       Opering       Opering       Opering         2       100207       16       0002077       16       Opering       Opering       Op                                                                                                    | Показать заг                       | просы с 22.10.2016. 🗮                                                                                                    | Запросов на страницу 🛛 10 🗠                                                      |              |     |
| 1       100000       12       Heade Table Conjunction on mails asked heade on yatchta, pactoroxee whore in a tepponope       Operation is       Operation is       Operation is         2       1000200       15       Heade Table Conjunction on mails asked heade on yatchta, pactoroxee whore in a tepponope       Operation is       Operation is       Operation is         3       1000207       15       Heade Table Conjunction on mails asked heade on yatchta, pactoroxee whore in a tepponope       Operation is       Operation is       Operation is         3       1000207       15       Heade Table Conjunction on mails asked heade on yatchta, pactoroxee whore in a tepponope       Operation is       Operation is       Operation is         3       1000207       15       Heade Table Conjunction on operation on an a sevent heade on yatchta, pactoroxee whore in a tepponope       Operation is       Operation is       Operation is         3       1000207       15       Heade Table Conjunction on operation and askee heade on yatchta, pactoroxee whore in a tepponoperation is       Operation is       Operation is       Operation is         4       1000207       15       Heade Table Conjunction of operation and askee heade on yatchta, pactoroxee whore in a tepponoperation is       Operation is       Operation is         5       10       10       10       10       10       10       10 <td< th=""><th>№ 3anpoo</th><th>с Дата подачи Услуга</th><th>Текущий статус</th><th></th><th></th></td<>      | № 3anpoo                           | с Дата подачи Услуга                                                                                                    | Текущий статус                                                                   |              |     |
| 2       103220       11       Header 10       Header 10       State 20       State 20 <td>1 100320</td> <td>9 15 нояб. 2016 г. Выдача градостроительного плана земельного участка, расположенн<br/>21.49.11 муниципального образования</td> <td>ого на территории Отправлено в<br/>ведомство Оценить Показать</td> <td></td> <td></td> | 1 100320                           | 9 15 нояб. 2016 г. Выдача градостроительного плана земельного участка, расположенн<br>21.49.11 муниципального образования | ого на территории Отправлено в<br>ведомство Оценить Показать                     |              |     |
| 3         1003207         15 мой. 2016 г.         Видаля правострантеньного плана земельного участка, расположенного на территори         Отретено в         Оснемъ         Оснемъ         Оснемъ           21.47.49         муниципазьного образования         Уминиципазьного образования         Оснемъ         Оснемъ         Оснемъ         Оснемъ                                                                                                    | 2 100320                           | 8 15 нояб. 2016 г. Выдача градостроительного плана земельного участка, расположенн<br>21:48:40 муниципального образования | ого на территории Отправлено в Оценить Показать                                  |              |     |
| Торгал посударственных услуг<br>Карокской области<br>8(680)707-43-43<br>вироп1@00ки/kbpl/53.10<br>Карокской области<br>8(6332)76-06-00<br>Органае связь                                                                                                    | 3 100320                           | 7 15 нояб. 2016 г. Выдача градостроительного плана земельного участка, расположенн<br>21:47:49 муниципального образования | ого на территории Отправлено в Оценить Показать                                  |              |     |
| Торгал посударственных услуг<br>Карокской области 8(600)707-43-43 support@goouskulgt43.1u<br>Карокской области 8(6332)76-06-06 Обратива сазъь                                                                                                    |                                    |                                                                                                    |                                                                                  |              |     |
| Торгал государственных услуг<br>Каровской области 8(600)707-43-43 support@gosuklapids1 и<br>Каровской области 8(6332)76-06-06 Обратива сазъь                                                                                                    |                                    |                                                                                                    |                                                                                  |              |     |
| Торгал посударственных услуг<br>Карокской области 8(800)707-43-43 support@gosuskupid.51 и<br>Карокской области 8(8332)76-06-06 Обратива саль.                                                                                                    |                                    |                                                                                                    |                                                                                  |              |     |
| Портал посударственных услуг<br>Карокской области 8(800)707-43-43 support@gosusJupI43.1u<br>Карокской области 8(8332)76-06-06 Обратива саль                                                                                                    |                                    |                                                                                                    |                                                                                  |              |     |
| Портал посударственных услуг<br>Каровской области 8(800)707-43-43 выроот(8_00suskup)43.1 и<br>Каровской области 8(8332)76-06-06 Обратива связь                                                                                                    |                                    |                                                                                                    |                                                                                  |              |     |
| Портал посударственных услуг 8(800)707-43-43 support@josusJuji43.1u<br>Карокской области 8(8332)76-06-06 Обратива связь КАРОСКА                                                                                                    |                                    |                                                                                                    |                                                                                  |              |     |
| Портал государственных услуг 8(800)707-43-43 support@josusJuji43.1/<br>Карокский области 8(8332)76-06-06 Обратива связь Карокса                                                                                                    |                                    |                                                                                                    |                                                                                  |              |     |
| Портал государственных услуг 8(600)707-43-43 support@josusJujI43.1/<br>Карокский области 8(6332)76-06-06 Обратива связь КАРОСКА                                                                                                    |                                    |                                                                                                    |                                                                                  |              |     |
| Поргал государственных услуг         8(600)707-43-43         support@gosuskupi43.1/         NAH@DKA           Карокской области         8(8332)76-06-06         Обратива связь         NAH@DKA                                                                                                    |                                    |                                                                                                    |                                                                                  |              |     |
| Портал государственных услуг         8(800)707-43-43         support@gosuskligH3.1//         NAH@DKA           имариской области         8(8332)76-06-06         Обратиая саязь         NAH@DKA                                                                                                    |                                    |                                                                                                    |                                                                                  |              |     |
| Портал посударственных услуг         8(800)707-43-43         support@gosuslugi43.11           Коросской области         8(8332)76-06-06         Обратива сазва                                                                                                    |                                    |                                                                                                    |                                                                                  |              |     |
| Портал государственных услуг 8(800)707-43-43 support@gosuslug43.10<br>Кировской области 8(8332)76-06-06 Обратная связь №АНЮ́ОКА                                                                                                    |                                    |                                                                                                    |                                                                                  |              |     |
| Topran roopgaper memuse y ctyp         8(600)707-43-43         support digocuska/ut3.tu         NAH@DCKA                                                                                                    | P 1000                             |                                                                                                    |                                                                                  |              |     |
|                                                                                                    |                                    | Портал государственных услуг<br>Кировской области                                                                         | 8(800)707-43-43 support@gosuslugl43.ru<br>8(8332)76-06-06 Обратная связь NAH@DKA |              |     |

## Шаг 3. Перейдите на вкладку «По организации»

| < > C 🗱 🔒 Ik.gosuslugi43.ru/services/byName |                                                                                                    | V 🐐 🛇 |
|---------------------------------------------|----------------------------------------------------------------------------------------------------|-------|
| го                                          | СУСЛУГИ Мон запросы Электронные услуги Запись на прием Услуги М0Ц-                                                                                                    |       |
| BE                                          | бор электронной услуги                                                                                                    |       |
| Фил                                         | р: 🔲 По наименованию 🗧 По организации 🕴 По жизненным ситуациям                                                                                                    |       |
| BB                                          | дите наименование услуги Q                                                                                                    |       |
| N                                           | Наименование                                                                                                    |       |
| 1                                           | Аттестация спасателей и аварийно-спасательных формирований на территории Кировской области Подробнее Получить услугу                                                                                                    |       |
| 2                                           | Еесплатное предоставление гражданам, имеющим трёх и более детей, земельных участков, на территории муниципального Подробнее Получить услугу образования                                                                                                    |       |
| 3                                           | Внесение изменений в лицензии на пользование участками недр местного значения на территории Кировской области Подробнее Получить услугу                                                                                                    |       |
| 4                                           | Внесение изменений в разрешение на строительство при осуществлении строительства или реконструщии объектов<br>капитаного спроительства, расположитных на территорика двух и более муниципальных образований (муниципальных<br>районов, породских округов (Укроемой области                                                                |       |
| 5                                           | Выдача бланков разрешений на добыту охотничых ресурсов Подробнее Получить услугу                                                                                                    |       |
| 6                                           | Выдача выписки из реестра выданных заключений государственной экспертизы Подробнее Получить услугу                                                                                                    |       |
| 7                                           | Выдача традостроительного плана земельного участка, расположенного на территории муниципального образования Подробнее Получить услугу                                                                                                    |       |
| 8                                           | Выдая доучаета по установлению нормателе образование отходое и лимито на ких размещение применительно к<br>хозяйственной и (или) икой деятельности индивидуальных предпринимателей, кридических лиц (за исключением субъектов<br>налко и судедно предприникательства) на объекта регионального надкора                                    |       |
| 9                                           | Выдяча дубликата документа об утверждении нормативов образования откодов и лимитов на их размещение Подробнее Получить услуу<br>приментатько к хозийственной идии) иной деятствиости индивидателься предпремникателей, ородинескок лиц (за<br>исоточением сублетов малого и серейно оредорничитательства) на объекта регионального надора |       |
| 10                                          | Выдача дубликата разрешения на выброс вредных (загрязняющих) веществ в атмосферный воздух Подробнее Получить услугу                                                                                                    |       |
| 11                                          | Выдача заключений на предмет отнесения предприятия к организации, осуществляющей деятельность в области Подробнее Получить услугу племенного животноводства                                                                                                    |       |
| 12                                          | Выдача заключений о сумме впожений в течение отчетного либо налогового периода для применения в течение текущего<br>налогового периода ставки по налогу на имущество организаций 0%                                                                                                    |       |
| 13                                          | Выдача заключений по результатам рассмотрения споров, возникающих при осуществлении деятельности в области Подробнее Получить услугу племенного животноводства                                                                                                    |       |
| 14                                          | Выдача и аннулирование охотничых билетов Подробнее Получить услугу                                                                                                    |       |
| 15                                          | Выдача ордера на производство земляных работ на территории муниципального образования Подробнее Получить услугу                                                                                                    |       |
| 16                                          | Выдача разрешений на ввод в эксплуатацию объектов капитального строительства, расположенных на территориях двух и Подробнее Получить услугу                                                                                                    |       |

Шаг 4. Найдите в списке Министерство строительства и жилищно-коммунального хозяйства Кировской области и нажмите «Услуги»

| Buildop anextponetodi yongrup         wmm       Improvementation         Improvementation       Improvementation         Improvementation       Improvementation                                                                                                    | ГОСУСЛУГИ Мои запросы Электронные услуги Запись на прием Услуги МФЦ+                       |        |
|----------------------------------------------------------------------------------------------------|--------------------------------------------------------------------------------------------|--------|
| Brunner:       Importance operance operance | Выбор электронной услуги                                                                   |        |
| Beschurte explanement opgenamentagen         Q           NM. NY US 'Phydainement cognatination assignts in accentering is explanencion parioner:         Vortin         Vortin           Volt NY US 'Phydainement cognatination assignts in accentering is explanencion parioner:         Vortin         Vortin           Volt NY US 'Phydainement cognatination assignts in accentering is explanencion parioner:         Vortin         Vortin           Volt NY US 'Phydainement cognatination assignts in accentering is explanencion parioner:         Vortin         Vortin           Volt NY US 'Phydainement cognation assignts in accentering is explanencion parioner:         Vortin         Vortin           Volt NY US 'Phydainement Cognation assignts in accentering is explanencion parioner:         Vortin         Vortin           Volt NY US 'Phydainement Cognation assignts in accentering is explanencion accentering is explanencion accentering is                                                                                                    | Фильтр: 🔳 По наименованию 🛛 🗮 По организации 🛊 По заселенным ситуациям                     |        |
| Numericanity         Variant         Variant           10         Mark in Variant Yriangerigen under generatien in Varianteen in a Varianteen in a Varianteen in V                                    | Введите название организации                                                               | ٩      |
| 90     Министерство окрударственного маущества Кировской области     Услуги       91     Министерство срударственного маущества Кировской области     Услуги       92     Министерство хряльтувы Кировской области     Услуги       94     Министерство кульлуры Кировской области     Услуги       95     Министерство кульлуры Кировской области     Услуги       96     Министерство кульлуры Кировской области     Услуги       97     Министерство скраньторизающей среда Кировской области     Услуги       98     Министерство промышленности и энертетики Кировской области     Услуги       97     Министерство промышленности и энертетики Кировской области     Услуги       98     Министерство промышленности и энертетики Кировской области     Услуги       99     Министерство скорта Кировской области     Услуги       90     Министерство скорта Кировской области     Услуги       91     Министерство скорта Кировской области     Услуги       92     Министерство скорта Кировской области     Услуги       93     Министерство скорта Кировской области     Услуги       94     Министерство сторта Кировской области     Услуги       95     Министерство сторта Кировской области     Услуги       96     Министерство сторта Кировской области     Услуги       97     Министерство сторта Кировской области <td< td=""><td>№ Наименование<br/>оз кол ку СЗ гуправление социальной защиты населения в юрьянском районе.</td><td>Услуги</td></td<>                                                                                                    | № Наименование<br>оз кол ку СЗ гуправление социальной защиты населения в юрьянском районе. | Услуги |
| 91     Министерство даравоохранения Кировской области     Услуги       92     Министерство кулятуры Кировской области     Услуги       93     Министерство кулятуры Кировской области     Услуги       94     Министерство премоти козяйства Кировской области     Услуги       95     Министерство промышленности и знертетния Кировской области     Услуги       96     Министерство промышленности и знертетния Кировской области     Услуги       97     Министерство промышленности и знертетния Кировской области     Услуги       98     Министерство промышленности и знертетния Кировской области     Услуги       99     Министерство скроякваниенности и знертетния Кировской области     Услуги       90     Министерство скроякваниенности и знертетния Кировской области     Услуги       91     Министерство скроякваниенности и знертетния Кировской области     Услуги       92     Министерство скроякваниенности и знертетния Кировской области     Услуги       93     Министерство скроякваниенности и знертетния Кировской области     Услуги       94     Министерство скроякваниенности и знертетния Кировской области     Услуги       95     Министерство строякваниенности хозяКтав Кировской области     Услуги       96     Министерство строякваниенно хозяКтав Кировской области     Услуги       97     Министерство строякваниенно хозяКтав Кировской области     Услуги <t< td=""><td>90 Министерство государственного имущества Кировской области</td><td>Услуги</td></t<>                                                                                                    | 90 Министерство государственного имущества Кировской области                               | Услуги |
| 92         Министерство культуры Кировской области         Услуги           93         Министерство посното козяйства Кировской области         Услуги           94         Министерство сохрань окружающей среды Кировской области         Услуги           95         Министерство поромащие мировской области         Услуги           96         Министерство поромащие мировской области         Услуги           97         Министерство промащие предпринимательства, торголи и внешних связей Кировской области         Услуги           98         Министерство сокрань предпринимательства, торголи и внешних связей Кировской области         Услуги           99         Министерство сроявания предпринимательства, Кировской области         Услуги           99         Министерство сроявания предпринимательства, Кировской области         Услуги           90         Министерство сроявания предпринимательства, Кировской области         Услуги           91         Министерство строять Кировской области         Услуги           92         Министерство строять Кировской области         Услуги           93         Министерство строяться и жилищь-коммунального холяйства Кировской области         Услуги           94         Министерство строяться и жилищь-коммунального холяйства Кировской области         Услуги                                                                                                    | 91 Министерство здравоохранения Кировской области                                          | Услуги |
| 93     Министерство лесного хозяйства Кировской области     Услуги       94     Министерство офразования Кировской области     Услуги       95     Министерство окрани опружающей среды Кировской области     Услуги       96     Министерство произщиленности и знергетии Кировской области     Услуги       97     Министерство произщиленности и знергетии Кировской области     Услуги       98     Министерство сельского хозяйства и продявольствия Кировской области     Услуги       99     Министерство сельского хозяйства и продявольствия Кировской области     Услуги       90     Министерство сельского хозяйства и кировской области     Услуги       91     Министерство сельского хозяйства и кировской области     Услуги       92     Министерство сельского хозяйства и кировской области     Услуги       93     Министерство сельского хозяйства кировской области     Услуги       94     Министерство сельского хозяйства кировской области     Услуги       95     Министерство сельского хозяйства кировской области     Услуги       96     Министерство сельского хозяйства и кировской области     Услуги       97     Министерство сельского хозяйства кировской области     Услуги       98     Министерство сельской области     Услуги       99     Министерство сельской области     Услуги       90     Министерство сельской области     Услуг                                                                                                    | 92 Министерство культуры Кировской области                                                 | Услуги |
| 94         Миникстерство образования Кировской области         Услуги           95         Миникстерство окраны опружающей среды Кировской области         Услуги           96         Миникстерство проиншленности и энергетики Кировской области         Услуги           97         Миникстерство сельского хозяйства и продовольстви и внешних связей Кировской области         Услуги           98         Миникстерство сельского хозяйства и продовольствия Кировской области         Услуги           99         Миникстерство сельского хозяйства и продовольствия Кировской области         Услуги           90         Миникстерство сельского хозяйства и продовольствия Кировской области         Услуги           90         Миникстерство сельского хозяйства и кулицие-коммунального хозяйства Кировской области         Услуги           100         Миникстерство сроительства и жилицие-коммунального хозяйства Кировской области         Услуги                                                                                                    | 93 Министерство лесного хозяйства Кировской области                                        | Услуги |
| 95         Министерство окраны окружающей среды Кировской области         Услуги           96         Министерство промышленности и энергетики Кировской области         Услуги           97         Министерство сельского хозяйства и продовольстви Кировской области         Услуги           98         Министерство сельского хозяйства и продовольстви Кировской области         Услуги           99         Министерство сельского хозяйства и продовольстви Кировской области         Услуги           90         Министерство сельского хозяйства и продовольстви Кировской области         Услуги           90         Министерство сельского хозяйства кировской области         Услуги           91         Министерство сельского хозяйства Кировской области         Услуги           92         Министерство сельского хозяйства Кировской области         Услуги           93         Министерство спорта Кировской области         Услуги           94         Министерство спорта Кировской области         Услуги           95         Министерство спорта Кировской области         Услуги                                                                                                    | 94 Министерство образования Кировской области                                              | Услуги |
| 96         Министерство промышленности и знертетики Кировской области         Услуги           97         Министерство развития предпринимательства, торговли и внешких связей Кировской области         Услуги           98         Министерство сельского хозяйства и продекластвия Кировской области         Услуги           99         Министерство спорта Кировской области         Услуги           100         Министерство спорта Кировской области         Услуги           101         Министерство спорта Кировской области         Услуги                                                                                                    | 95 Министерство охраны окружающей среды Кировской области                                  | Услуги |
| 97         Министерство развития предпринимательства, торговли и внешних связей Кировской области         Услуги           98         Министерство сельского хозяйства и продовольствия Кировской области         Услуги           99         Министерство соряк Кировской области         Услуги           100         Министерство строительства и жилище-коммунального хозяйства Кировской области         Услуги           101         Министерство строительства и жилище-коммунального хозяйства Кировской области         Услуги                                                                                                    | 96 Министерство промышленности и энергетики Кировской области                              | Услуги |
| 98         Министерство сельского хозяйства и продекольствия Кировской области         Услуги           99         Министерство спорта Кировской области         Услуги           100         Министерство строительства и жилищно-коммунального хозяйства Кировской области         Услуги           101         Министерство строительства и жилищно-коммунального хозяйства Кировской области         Услуги                                                                                                    | 97 Министерство развития предпринимательства, торковли и внешних связей Кировской области  | Услуги |
| 99         Министерство спорта Кировской области         Услуги           100         Министерство строительства и жилищно-коммунального хозяйства Кировской области         Услуги           101         Министерство троительства и жилищно-коммунального хозяйства Кировской области         Услуги           101         Министерство транспорта Кировской области         Услуги                                                                                                    | 98 Министерство сельского хозяйства и продовольствия Кировской области                     | Услуги |
| 100         Министерство строительства и жилищно-коммунального хозяйства Кировской области         Услуги           101         Министерство транспорта Кировской области         Услуги                                                                                                    | 99 Министерство спорта Кировской области                                                   | Услуги |
| 101 Министерство транспорта Кировской области Услуги                                                                                                    | 100 Министерство строительства и жилищно-коммунального хозяйства Кировской области         | Услуги |
|                                                                                                    | 101 Министерство транспорта Кировской области                                              | Услуги |
| 102 Региональная служба по тарифам Кировской области Услуги                                                                                                    | 102 Региональная служба по тарифам Кировской области                                       | Услуги |
| 103 Управление ветеринарии Кировской области Услуги                                                                                                    | 103 Управление ветеринарии Кировской области                                               | Услуги |

Шаг 5. Выберите необходимую услугу и нажмите «Получить услугу» (далее рассмотрим на примере получения разрешения на строительство)

| ГОСУСЛУГИ Мои запросы Электронные услуги Запись на прием Услуги МФЦ+                                                                                                    |                                |
|----------------------------------------------------------------------------------------------------|--------------------------------|
| Выбор электронной услуги                                                                                                    |                                |
| Филар: Щ По наименованию П По организации ∲ По засаменным ситуациом<br>Минателента се организации социально составателя Констранции области                                                                                                    |                                |
| молостерство опростеленное с жилощно-коммуналаново хозясенное паровеков соласти                                                                                                    | nasad k crinický opranisacjíní |
| Ведите наименование услуги                                                                                                    | ٩                              |
| № Наименование<br>1 Виссение изманений в разрешение на строительство при осуществлении строительства или реконструкции объектов<br>капитального строительства, расположенных на территориях двух и более муниципальных образований (муниципальных<br>районев, породожно окупей) Корессий области                                                                                                    | Подробнее Получить услугу      |
| <ol> <li>Выдана выписки из реестра выданных заключений государственной экспертизы</li> </ol>                                                                                                    | Подробнее Получить услугу      |
| 3 Выдяча разрешений на ввод в эксплуатацию объектов капитального строительства, расположенных на территориях двух и<br>более муниципальных образований (муниципальных районов, городских округов) Кировской обпасти                                                                                                    | Подробнее Получить услугу      |
| 4 Выдяна разрешений на строительство при осуществлении строительства или реконструкции объектов капитального<br>строителства, расположеника на территориях дарх и более муниципальных образований (муниципальных районов,<br>породских округов (Кировский области)                                                                                                    | Подробнее Получить услугу      |
| 5 Предоставление информации о порядке предоставления жилищно-коммунальных услуг населению                                                                                                    | Подробнее Получить услугу      |
| 6 Проведение государственной экспертизы проехтной документации и результатов инженерных изысканий по объектам нового<br>строительства, реконструкции и капитального ремонта зданий и сооружений на территории Кировской обпасти                                                                                                    | Подробнее Получить услугу      |
| 7 Продление срока действия разрешения на строительство при осуществлении строительства или реконструкции объектов<br>капитального строительства, расположенных на территориях двух и более муниципальных образований (муниципальных<br>районов, тородоки округов (мровский области                                                                                                    | Подробнее Получить услугу      |
| 8 Текущий контроль ежеквартальной отчетности                                                                                                    | Подробнее Получить услугу      |
| 9 Текущий контроль проектной декларации                                                                                                    | Подробнее Получить услугу      |
| 10 Утверждение инвестиционных программ организаций, осуществяжощих регулируемые виды деятельности в офере<br>теплоскайовина, с применением установленных органами исполнительной влагсти субъекта Российской Федерации<br>плановых эканемий показателей надежности и энергетической эффективности объектов теплоснайокения по согласованию с<br>органами местного самоуправления поселений, городских округов | Подробнее Получить услугу      |
| 11 Утверждение нормативов запасов толлива на источниках тепловой энергии, за исключением источников тепловой энергии,<br>функционнуующих в режиме комбинированной вырайотам зекстрической и тепловой энергии с установленной моциостью<br>производства зекстрической энергии. 25 истепаят и более                                                                                                    | Подробнее Получить услугу      |
| 12 Утверждение нормативов технологических потерь при передаче тепловой энергии, теплоносителя по тепловых сетям, за<br>иколючениям тепловых сетей, расположенных в поселениях, городских округах с-численностью населения пятьсот тысяч<br>человек и более.                                                                                                    | Подробнее Получить услугу      |
| 13 Утверждение нормативов удельного расхода топлива при производстве тепловой энергии источниками тепловой энергии, за<br>источниками источниками тепловой энергии, фициписациимании в повиме истебникование источниками тепловой энергии.                                                                                                    | Подробнее Получить услугу      |

Шаг 6. Ознакомьтесь с согласием на обработку персональных, данных, поставьте галочку и нажмите «Далее»

| < > C 🔐 🔒 Ik.gosuslugi43.ru/newClaim/4301000020                                                                                                    | 00000015                                                                                                    |                                                                                                    | V 🕴 🕲 |
|----------------------------------------------------------------------------------------------------|----------------------------------------------------------------------------------------------------|----------------------------------------------------------------------------------------------------|-------|
| го                                                                                                    | ОСУСЛУГИ Мои запросы Электронные услуги Запись на прием                                                                                                    | услуги МФЦ <del>~</del>                                                                                                    |       |
| Od                                                                                                    | формление заявки на получение государ                                                                                                    | ственной услуги                                                                                                    |       |
| Вь<br>ංරි<br>ංරි                                                                                                    | дача разрешений на строительство при осуществл<br>ьектов капитального строительства, расположеннь<br>разований (муниципальных районов, городских окр                                                                                                    | тении строительства или реконструкции<br>их на территориях двух и более муниципальных<br>ругов) Кировской области                                                                                                    |       |
| Заяв                                                                                                    | итель - Физическое лицо                                                                                                    |                                                                                                    |       |
| Обяз                                                                                                    | ательные для заполнения поля выделены красной звездочкой (*)                                                                                                    |                                                                                                    |       |
| Инст                                                                                                    | рукция по созданию многостраничного файла документа для подачи заявки с РПГУ                                                                                                    |                                                                                                    |       |
| Cor                                                                                                    | ласие на обработку персональных данных                                                                                                    |                                                                                                    |       |
| co R<br>(Hydy)<br>(Hydy)<br>arapo<br>(Hydy)<br>(Hydy)<br>(Hydy | накимено с ли, что в соответствии с пунктами 2 и 4 статии 7 бедеральнико закизи<br>индельника (кото, в редакция с ведератьмых закизов с балерата 2011. В 55-00<br>зараставному (кото), в орган, педераставлениций муниципальную (кото, ли, поб в а по-<br>накации, участвужия в педераставлении муниципальную кото, ли, поб в а по-<br>симо такого заявителя с обработой его персональных данных в таких органах или од<br>муниципальной сигупти.                                                                                                    | 127 илило 2010 г. № 210-93-2040 сузникации продоставления создарственных и<br>18 огт 1 моля 2011 г. № 165-803, запороса заманская се катан, пераоставления<br>вераилственную посударственному органу или органу мастного саморправления<br>по расоставлении по создарственной кати муниципалнам уступи призавиванся к<br>ганизации в целях и объеме, необходимых для предоставления государственной                                                                                                    |       |
| Для<br>оргля<br>пере<br>таки<br>току<br>мевер<br>ларо<br>азаба<br>С С С                                                                                                    | обработи оролнами, предоставляющими по-дарственные услуги, сусланами, ра-<br>реали местного самоупривления, подвероиственными государственными оролнами<br>соравное консударственных или уличириальных услуг персопланиях данижих в цело<br>соравное консударственных али уличириальных услуг персопланиях данижих в цело<br>дарственных распоставляющий по-дарственных аличих по вдероственных<br>адроственных запрасов таких органов или организаций для предоставляеми по-дар<br>адроственных запрасов таких органов или организаций для предоставляеми по-дар<br><u>натех нак сораента</u> персонализмых данных в соответствии с требованиями стать 6 ве<br>опласен и | ароставлисции улучандлальные услуги, нимам пордарственными оротакоми,<br>и кли ортамам местного самоуправления организациями, участвующим в<br>предоставления персомальных данажа закалитата минееициска в распорожения<br>у, орган, предоставления умуниратальную услугу, плоб подведоиственную<br>цов в предоставления порадорствения и улучаратальных услуг, на основания<br>такжемой пи уличаратальной услуги по требуется получения с токования<br>такжемой пи уличаратальной услуги по требуется получения ствения и уличаратальных данениях и уличаратальных даненахо. |       |
|                                                                                                    | Далее >                                                                                                    |                                                                                                    |       |
|                                                                                                    |                                                                                                    |                                                                                                    |       |
|                                                                                                    |                                                                                                    |                                                                                                    |       |
|                                                                                                    |                                                                                                    |                                                                                                    |       |
|                                                                                                    |                                                                                                    |                                                                                                    |       |
| 946<br>10                                                                                                    | Портал государственных услуг<br>Клуровской области                                                                                                    | 8(800)707-43-43 support@gosusbugi43.ru<br>8(8332)76-06-06 Обратива сакъ                                                                                                    |       |
|                                                                                                    |                                                                                                    |                                                                                                    |       |

Шаг 7. При необходимости, на этой странице Вы можете поменять номер своего телефона для связи, нажмите «Далее»

| < > C 👯 🔒 lk.gosuslugi43.ru/newd | Claim/4301000020000000015                   |                                                        |                                                                                                |                                                                                            | V 🕴 🔇 |
|----------------------------------|---------------------------------------------|--------------------------------------------------------|------------------------------------------------------------------------------------------------|--------------------------------------------------------------------------------------------|-------|
|                                  | госуслуг                                    | 🕛 Мои запросы Эл                                       | ектронные услуги Запись на прием Услуги №                                                      | ФЦ≁                                                                                        | ·     |
|                                  | Оформлен                                    | ие заявки на                                           | получение государствен                                                                         | ной услуги                                                                                 |       |
|                                  | Выдача разре<br>объектов кал<br>образований | ешений на строит<br>итального строит<br>(муниципальных | ельство при осуществлении ст<br>ельства, расположенных на те<br>районов, городских округов) Кі | гроительства или реконструкции<br>рриториях двух и более муниципальных<br>ировской области |       |
|                                  | Заявитель - Физическо                       | е лицо                                                 |                                                                                                |                                                                                            |       |
|                                  | Обязательные для зап                        | олнения поля выделены крас                             | сной звездочкой (*)                                                                            |                                                                                            |       |
|                                  | Инструкция по создани                       | но многостраничного файла ,                            | документа для подачи заявки с РПГУ                                                             |                                                                                            |       |
|                                  | Персональные да                             | нные получателя                                        |                                                                                                |                                                                                            |       |
|                                  | Фамилия *                                   |                                                        | Имя *                                                                                          | Отчество                                                                                   |       |
|                                  |                                             |                                                        |                                                                                                | 1                                                                                          |       |
|                                  | Дата рождения *                             | снилс *                                                | инн                                                                                            |                                                                                            |       |
|                                  |                                             |                                                        |                                                                                                |                                                                                            |       |
|                                  | Адрес электронной п                         | ючты *                                                 | Контактный телефон *                                                                           |                                                                                            |       |
|                                  |                                             |                                                        |                                                                                                |                                                                                            |       |
|                                  | Серия паспорта *                            | Номер паспорта *                                       | Дата выдачи *                                                                                  | Кем выдан *                                                                                |       |
|                                  |                                             |                                                        |                                                                                                |                                                                                            |       |
|                                  |                                             |                                                        | < Назад Далее >                                                                                |                                                                                            |       |
|                                  |                                             |                                                        |                                                                                                |                                                                                            |       |
|                                  |                                             |                                                        |                                                                                                |                                                                                            |       |
|                                  |                                             |                                                        |                                                                                                |                                                                                            |       |
|                                  |                                             |                                                        |                                                                                                |                                                                                            |       |
|                                  |                                             |                                                        |                                                                                                |                                                                                            |       |
|                                  |                                             |                                                        |                                                                                                |                                                                                            |       |
|                                  |                                             |                                                        |                                                                                                |                                                                                            |       |
|                                  | Портал п                                    | осударственных услуг                                   |                                                                                                | 8(800)707-43-43 support@gosuslugi43.ru                                                     |       |
|                                  | правительство<br>книговской                 | ой области                                             |                                                                                                | 8(8332)76-06-06 Обратная связь                                                             |       |
|                                  |                                             |                                                        |                                                                                                |                                                                                            |       |

Шаг 8. В случае, если Ваш почтовый адрес, не совпадает с адресом регистрации, Вы можете ввести почтовый адрес, нажмите «Далее»

| < > C III lk.gosuslugi43.ru/newClaim/4301 | 100002000000015                                                                                                    | V 🕴 🕲 |
|-------------------------------------------|----------------------------------------------------------------------------------------------------|-------|
|                                           | ГОСУСЛУГИ Мон запросы Электронные услуги Запись на прием Услуги Мец-                                                                                                    |       |
|                                           | Оформление заявки на получение государственной услуги<br>Выдача разрешений на строительство при осуществлении строительства или реконструкции<br>объектов капитального строительства, расположенных на территориях двух и более муниципальных<br>образований (муниципальных районов, городских округов) Кировской области<br>завитель- мажесов лицо<br>Обязтельне для заполения поля выделены красной зеедочкой (*)<br>Инструкция по созданию многостранникого файла документа для подачи завки с РТГУ<br>Почтовый адрес получателя<br>Имаре: "                                                                                                    |       |
|                                           | Дом * Корпус Строение Картира<br>Адрес регистрации получателя<br>Региск каселеный пункт, улица *                                                                                                    |       |
|                                           | Дом" Корпус Строение Квартира<br>СЧазад Далее>                                                                                                    |       |
|                                           | Портал государствененых услуг<br>Миловской оспасти<br>Миловской оспасти<br>Миловской<br>Миловской |       |

Шаг 9. Загрузите необходимые для получения государственной услуги заявление и документы, для этого напротив наименования документа нажмите «Выбрать файл», найдите его на комьютере, нажмите «Открыть»

| < > C 👯 🔒 lk.gosuslugi43.ru/newClaim/430 | 0100002000000015                                                                                                    |                                          |                                                                                          | S 🕹 🕹 |
|------------------------------------------|----------------------------------------------------------------------------------------------------|------------------------------------------|------------------------------------------------------------------------------------------|-------|
|                                          | ГОСУСЛУГИ Мои запросы Электронные услуги Запись на п                                                                                                    | рием Услуги N                            | ФЦ т                                                                                     |       |
|                                          | Оформление заявки на получение госуд                                                                                                    | арствені                                 | юй услуги                                                                                |       |
|                                          | Выдача разрешений на строительство при осущес<br>объектов капитального строительства, расположе<br>образований (муниципальных районов, городских                                                                                                    | ствлении ст<br>нных на те<br>округов) Кі | роительства или реконструкции<br>ориториях двух и более муниципальных<br>ровской области |       |
|                                          | Заявитель - Физическое лицо                                                                                                    |                                          |                                                                                          |       |
|                                          | Обязательные для заполнения поля выделены красной звездочкой (*)                                                                                                    |                                          |                                                                                          |       |
|                                          | Инструкция по созданию многостраничного файла документа для подачи заявки с РГ                                                                                                    | עזר                                      |                                                                                          |       |
|                                          |                                                                                                    |                                          |                                                                                          |       |
|                                          | Документы, необходимые для выполнения услуги                                                                                                    |                                          |                                                                                          |       |
|                                          | maxumanonou pasmep ocea inpiniaraemon quantos - o mo.                                                                                                    | t a tort it tot it also                  |                                                                                          |       |
|                                          | поддерживается загрузка файлов с расширением                                                                                                    | r, .uur, .uxi, .zip.                     |                                                                                          |       |
|                                          | каждый документ прилладывается одним фактом.                                                                                                    |                                          |                                                                                          |       |
|                                          | Оощий размер прикрепленных файлов - 0,00 мо                                                                                                    |                                          |                                                                                          |       |
|                                          | Тип документа                                                                                                    | Обязательный                             | Прилагаемый документ                                                                     |       |
|                                          | Заявление о выдаче разрешения на строительство                                                                                                    | Да                                       | Выбрать файл                                                                             |       |
|                                          | Правоустанавливающие документы на земельный участок, сведения о которых не<br>содержатся в Едином государственном реестре прав на недвижимое имущество и<br>сделок с ним                                                                                                    | Да                                       | Выбрать файл                                                                             |       |
|                                          | Пояснительная записка                                                                                                    | Да                                       | Выбрать файл                                                                             |       |
|                                          | Правоустанавливающие документы на земельный участок, находящиеся в<br>распоряжении Управления Федеральной службы государственной регистрации,<br>кадастра и картографии по Кировской области                                                                                                    | Нет                                      | Выбрать файл                                                                             |       |
|                                          | Градостроительный план земельного участка или, в случае выдачи разрешения на<br>строительство линейного объекта, реквизиты проекта планировки территории и<br>проекта межевания территории                                                                                                    | Нет                                      | Выбрать файл                                                                             |       |
|                                          | При наличии сопташению о передание в случаюх у становленнох боджетным<br>законодалятисяством РФ, органом пос алагии (пос, органом), Госодарственной<br>корпорацией по аточной энертии «Росатом». Госодарственной корпорацией по<br>комической дея-ти «Рососходс», органом пуправления по с внебоджетным фондом<br>или СМС/ толновичий гос (ину), закачика, закачонного при осщиествления<br>бюдоетных инвестиций, - указанное соглашение, правоуставленияющие<br>доумиенты за как участок правообладателя, с колором закалочено во сопащаение. | Да                                       | Budpan, qain                                                                             |       |
|                                          | Проект организации работ по сносу или демонтажу объектов капитального<br>строительства, их частей.                                                                                                    | Да                                       | Выбрать файл                                                                             |       |
|                                          | Сжема планировочной организации земельного участка, выполненная в                                                                                                    | Да                                       | Выбрать файл                                                                             |       |

Шаг 10. Если Вы загрузили по ошибке не тот файл, нажмите кнопку «Удалить файл» около соответствующего документа. После того как все обязательные документы загружены, нажмите «Далее»

| < > C BBB A Ik.gosuslugi43.ru/newClaim/4301000020000                                                            | 000015                                                                                                    |         |                                                 |                              | C | > 👎 | 10 |
|----------------------------------------------------------------------------------------------------|----------------------------------------------------------------------------------------------------|---------|-------------------------------------------------|------------------------------|---|-----|----|
|                                                                                                    |                                                                                                    |         | test.txt                                        | Stania to doman              |   |     |    |
| Проект                                                                                                    | горганизации строительства объекта капитального строительства                                                                                                    | Да      | Выбрать файл                                    | Удалить файл                 |   |     |    |
| Соглас                                                                                                    | ие всех правообладателей объекта капитального строительства в случае<br>тоукции такого объекта                                                                                                    | Да      | test.txt<br>Выбрать файл                        | Удалить файл                 |   |     |    |
| provide the second second second second second second second second second second second second second second s |                                                                                                    |         | test.txt                                        |                              |   |     |    |
| Сведен                                                                                                    | ния об инженерном оборудовании, сводный план сетей инженерно-<br>еского обеспечения с обозначением мест подключения (технологического                                                                                                    | Да      | Выбрать файл                                    | Удалить файл                 |   |     |    |
| присое<br>инжен                                                                                                 | здинения) проектируемого объекта капитального строительства к сетям<br>грно-технического обеспечения                                                                                                    |         | test.txt                                        |                              |   |     |    |
| Схема<br>распог                                                                                                 | планировочной организации земельного участка, подтверждающей<br>южение линейного объекта в пределах красных линий, утвержденных в                                                                                                    | Да      | Выбрать файл                                    | Удалить файл                 |   |     |    |
| состав<br>объект                                                                                                | е документации по планировке территории применительно к линейным<br>ам                                                                                                    |         | test.txt                                        |                              |   |     |    |
| Разрен<br>строит<br>такое ј<br>Россий                                                                           | цение на отклонение от предельных параметров разрешенного<br>ельства, реконструкции (в случае, если застройщику было предоставлено<br>азрешение в соответствии со статьей 40 Градостроительного кодекса<br>ской Федерации)                                                                                                    | Нет     | Выбрать файл                                    |                              |   |     |    |
| Колия<br>положи                                                                                                 | свидетельства об аккредитации юридического лица, выдавшего<br>«тельное заключение негосударственной экспертизы проектной                                                                                                    | Да      | Выбрать файл                                    | Удалить файл                 |   |     |    |
| докуме<br>экспер                                                                                                | нтации, — в случае если представлено заключение негосударственной<br>тизы проектной документации                                                                                                    |         | test.txt                                        |                              |   |     |    |
| Полож<br>(приме                                                                                                 | ительное заключение экспертизы проектной документации ОКС<br>энительно к отдельным этапам стро-ва в случае, предусмот. частью 12.1 ст. 48                                                                                                    | Да      | Выбрать файл                                    | Удалить файл                 |   |     |    |
| і рад н<br>ин со с<br>проект<br>кодекс                                                                          | одекса + чој, если такаа проетлаа документация подлежит экспертие в соот-<br>14 Град, кодека Рог, положительное заключените ст.с. экспертизы<br>ной документации в случаях, предусколренных частью 3.4 ст.49 Град<br>а РФ, положительное заключение гос. экологической экспертизы проектиой<br>в случаях, предускогренных частью 6 ст.49 Град, кодекса |         | test.bd                                         |                              |   |     |    |
| ю случ<br>(гос. ор                                                                                              | е проведения реконст-ии гос.(мун.) заказчиком, явп-ся органом гос власти<br>ганом), Гос.корпорацией по атомн. знергии «Росатом», Гос.корпорацией по                                                                                                    | LĮA     | Выбрать файл                                    | Удалить файл                 |   |     |    |
| косин<br>ОКС ге<br>(мун.)<br>осуще<br>имущ-                                                                     | и дея-ты «Роскоскиос», органом управля пос внебодж фонцом или ОМСУ на<br>с (им) коость, параобълем которого явка-с гос (им) унитал пределяние, пос.<br>Зкадк или автоном, чережие, в отнош-им которого указан, орган<br>ствляет соответ-но функции и полно-чия учредителя или права собст-ка<br>а - соляшение о проведения такой реконстчи             |         | test.bxt                                        |                              |   |     |    |
|                                                                                                    | < Назад                                                                                                    | Далее > |                                                 |                              |   |     |    |
|                                                                                                    | Портал государственных услуг<br>Кировской области                                                                                                    |         | 8(800)707-43-43 suppor<br>8(8332)76-06-06 Обрат | п(@gosuslugI43.ru NAH () DKA |   |     |    |

Шаг 11. Проверьте, всё ли необходимые документы загружены. В случае наличия ошибки, нажмите «Назад» внизу страницы и вернитесь к шагу 10. Если всё загружено верно, нажмите «Получить услугу».

| госусл            | /ГО Мои запросы Электронные услуги Запись на прием Услуги МФЦ+                                                                                                    | Подуев С.А                                      |  |
|-------------------|----------------------------------------------------------------------------------------------------|-------------------------------------------------|--|
|                   |                                                                                                    |                                                 |  |
| Оформл            | ение заявки на получение государственной услуги                                                                                                    |                                                 |  |
| Вылача ра         | решений на строительство при осуществлении строительства и                                                                                                    |                                                 |  |
| объектов к        | апитального строительства, расположенных на территориях дву                                                                                                    | х и более муниципальных                         |  |
| образован         | й (муниципальных районов, городских округов) Кировской обла                                                                                                    | сти                                             |  |
| Заявитель - Физич | ское лицо                                                                                                    |                                                 |  |
| Обязательные для  | заполнения поля выделены красной звездочкой (*)                                                                                                    |                                                 |  |
| Инструкция по соз | анию многостраничного файла документа для подачи заявки с РПГУ.                                                                                                    |                                                 |  |
| Проверка          | введенных данн                                                                                                    |                                                 |  |
| Персональн        | еданные                                                                                                    |                                                 |  |
| Территория пр     | доставления услуги                                                                                                    |                                                 |  |
| OND               |                                                                                                    |                                                 |  |
| Дата рождения     |                                                                                                    |                                                 |  |
| ИНН               |                                                                                                    |                                                 |  |
| снилс             |                                                                                                    |                                                 |  |
| Контактный те     | edon .                                                                                                    |                                                 |  |
| Anner anertho     | NOT DUTLI                                                                                                    |                                                 |  |
| Паспеля           |                                                                                                    |                                                 |  |
| наспорт           |                                                                                                    |                                                 |  |
| Адрес регистр     | ции Кировская область, Киров, Свободы, дом 155                                                                                                    |                                                 |  |
| Почтовый адр      | 610002, Кировская область, Киров, Свободы, дом 155                                                                                                    |                                                 |  |
| Прикрепленны      | документы Запалание о вылаче разранными на отоштов ото                                                                                                    | 1001 PM                                         |  |
|                   | заявление о выдаче разрешения на строительство                                                                                                    | test.txt                                        |  |
|                   | Правоустанавливающие документы на земельный участок, сведения о которых<br>в Едином государственном реестре прав на недвижимое имущество и сделок с                                                                                  | He codepwatca test.txt                          |  |
|                   |                                                                                                    | test tyt                                        |  |
|                   |                                                                                                    |                                                 |  |
|                   | правоустанавливающие документы на земельным участок, находищиеся в рас<br>Управления Федеральной службы государственной регистрации, кадастра и ка<br>Кировской области                                                              | орьжении документ не прикреплен<br>ртографии по |  |
|                   | Градостроительный план земельного участка или, в случае выдачи разрешения<br>строительство линейного объекта, реквизиты проекта планировки тероитории и                                                                              | на Документ не прикреплен                       |  |
|                   | межевания территории                                                                                                    |                                                 |  |
|                   | Схема планировочной организации земельного участка, выполненная в соотве                                                                                                    | тствии с test.txt                               |  |
|                   | градостроительным планом земельного участка, с обозначением места размет<br>капитального строительства, подъездов и проходов к нему, границ зон действи                                                                              | дения объекта<br>я публичных                    |  |
|                   | сервитутов, объектов археологического наследия                                                                                                    |                                                 |  |
|                   | Схемы, отображающие архитектурные решения                                                                                                    | test.txt                                        |  |
|                   | Проект организации строительства объекта капитального строительства                                                                                                    | test.txt                                        |  |
|                   | Согласие всех правообладателей объекта капитального строительства в случа<br>такого объекта                                                                                                    | е реконструкции test.txt                        |  |
|                   | Свеления об инженесном оборуловании, сволный план сетей инженесно, техн                                                                                                    | suectoro test tyt                               |  |
|                   | обеспечения с обозначением мест подключения (технологического присоедин                                                                                                    | ения)                                           |  |
|                   | проектируемого объекта капитального строительства к сетям инженерно-техни<br>обеспечения                                                                                                    | ческого                                         |  |
|                   | Схема планировочной организации земельного участка, подтвелжлающей пас-                                                                                                    | положение test.txt                              |  |
|                   | линейного объекта в пределах красных линий, утвержденных в составе докуме                                                                                                    | нтации по                                       |  |
|                   | платировке территории применительно к линеиным объектаМ                                                                                                    |                                                 |  |
|                   | Разрешение на отклонение от предельных параметров разрешенного строите:<br>реконструкции (в случае, если застройщику было предоставлено такое разреш<br>соответстрикци со статьей до Граностноительного колаест Восучёской фараления | актова, Документ не прикреплен<br>иние в<br>и)  |  |
|                   | Копия свидетельства об акупелитации колилического пица на составляет в составляет в                                                                                                    | PILHOP test tvt                                 |  |
|                   | колили свидетельсь во окажредитации поридитеского Лица, водавшей Полохии<br>заключение негосударственной экспертизы проектной документации, – в случа<br>представлено заключение негосударственной экспертизы проектной документ     | е если                                          |  |
|                   | Положительное заключение экспертизы проектной документации ОКС (примен                                                                                                    | иительно к test.txt                             |  |
|                   | отдельным зтапам стро-ва в случае, предусмот. частью 12.1 ст. 48 Град. кодекс<br>такая проектызя покументным поллении поллении в спримент и станали с такая по                                                                       | а РФ), если                                     |  |
|                   | положительное заключение гос, экспертизы проектной документации в случаях                                                                                                    | 6                                               |  |
|                   | предусмотренных частью 3.4 ст. 49 Град. кодекса РФ; положительное заключен<br>экологической экспертизы проектной док-ции в случаях, предусмотренных час                                                                              | ние гос.<br>гью 6 ст. 49                        |  |
|                   | Град, кодекса                                                                                                    |                                                 |  |
|                   | В случае проведения реконст-ии гос. (мун.) заказчиком, явл-ся органом гос.вла                                                                                                    | сти test.txt                                    |  |
|                   | (гос.органом), гос.корпорацией по атомн. энергии «Росатом», Гос.корпорацие<br>дея-ти «Роскосмос», органом управл-я гос.внебюдж. фондом или ОМСУ, на О                                                                                | A TIO KOCHANY.<br>KC ROC.                       |  |
|                   | (мун.)соб-ти, правооб-лем которого явл-ся гос. (мун.)унитар.предпр-ие, гос. (му<br>автоном, учрежче в отнош-им которого указан, орган осуществляет соответ                                                                           | н.)бюдж. или                                    |  |
|                   | полно-чия учредителя или права собст-ка имущ-ва - соглашение о проведении                                                                                                    | такой реконст-                                  |  |
|                   | ци                                                                                                    |                                                 |  |
|                   |                                                                                                    |                                                 |  |
|                   | < Назад Получить услугу                                                                                                    |                                                 |  |
| 1 March 1         |                                                                                                    |                                                 |  |
| Пор               | ал государственных услуг 8(800)707-43-43                                                                                                    | support@gosuslugi43.ru                          |  |

Шаг 12. Заявление подано. Теперь Вы можете отслеживать прохождение услуги. Для этого нажмите «Показать» напротив интересующей Вас услуги.

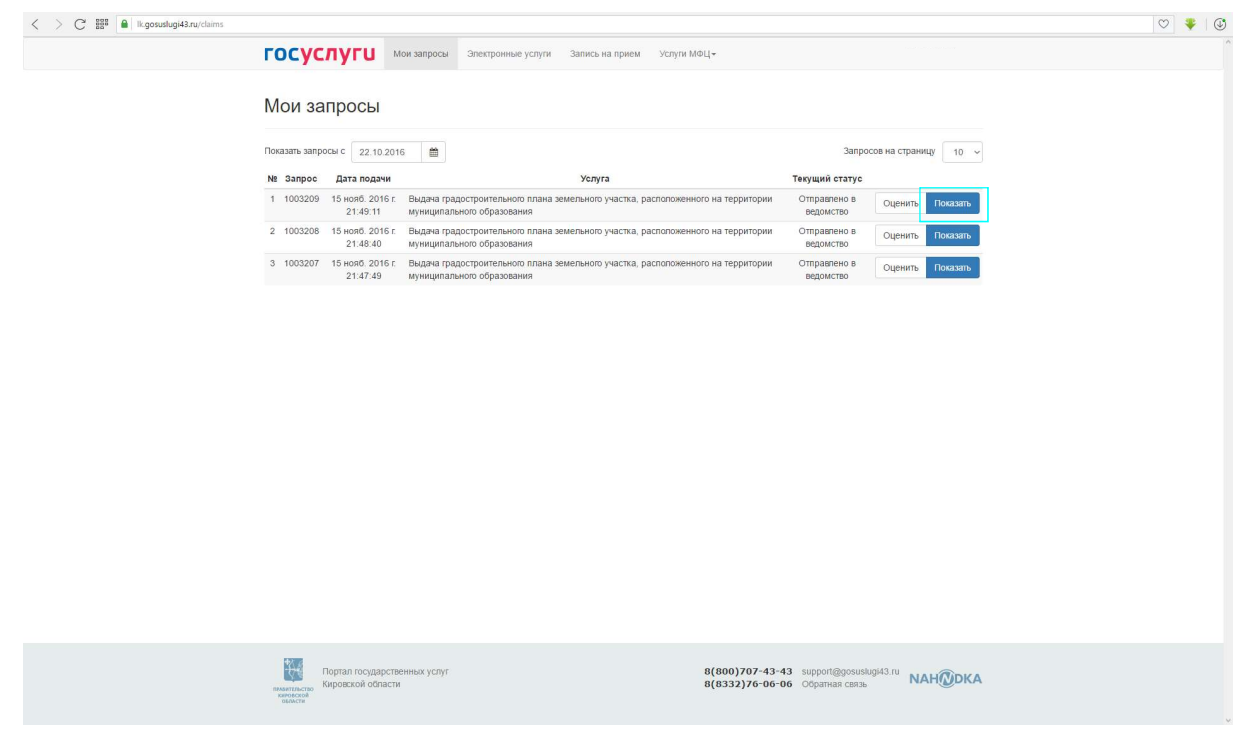

Шаг 13. В правой части страницы Вы можете увидеть на какой стадии прохождения находится Ваше заявление.

| < > C 🗱 🔒 lk.gosuslugi43.ru/claims/1003209/common                                               |                                                                      | 🗢 🕹 🖉 |
|-------------------------------------------------------------------------------------------------|----------------------------------------------------------------------|-------|
| ГОСУСЛУГШ Мои запросы Электрон                                                                  | нные услуги Запись на прием Услуги MФЦ+                              | ^     |
| Запрос № 1003209                                                                                |                                                                      |       |
| 🗏 Общая информация 🛓 Заявитель 🖹 Докумс                                                         | енты 🐼 Результат                                                     |       |
| Название услуги                                                                                 | История статусов запроса                                             |       |
| Выдача градостроительного плана земельного участка, ра<br>территории муниципального образования | асположенного на Принято от заявителя<br>🚔 15 нояб. 2016 г. 20:49:00 |       |
| дата подачи запроса<br>∰ 15 мояб. 2016 г. 21:49:11                                              | Отправлено в ведомотво<br>∰ 15 нояб. 2016 г. 20:50:22                |       |
| Территория предоставления услуги<br>♥ Яранский муниципальный район                              |                                                                      |       |
|                                                                                                 |                                                                      |       |
|                                                                                                 |                                                                      |       |
|                                                                                                 |                                                                      |       |
|                                                                                                 |                                                                      |       |
|                                                                                                 |                                                                      |       |
|                                                                                                 |                                                                      |       |
|                                                                                                 |                                                                      |       |
|                                                                                                 |                                                                      |       |
|                                                                                                 |                                                                      |       |
|                                                                                                 |                                                                      |       |
|                                                                                                 |                                                                      |       |
|                                                                                                 | 8(800)707-43-43 sumont/2005uskinuk/3 m                               |       |
| изантиски<br>Кировской области<br>семест                                                        | 8(8332)76-06-06 Обратная связь                                       |       |
|                                                                                                 |                                                                      |       |
|                                                                                                 |                                                                      |       |